Cheat Sheet

# **PostgreSQL Terminal Commands – Windows**

## Starting/Stopping the Server

Refer to: http://www.postgresql.org/docs/9.0/interactive/app-pg-ctl.html

- 1. Open Control Panel
- 2. Open Administrative Tools
- 3. Open Services
- 4. Find the PostgreSQL Server service
- 5. Start, Stop or Restart the service

## **Reloading Changes to the Configuration File**

Refer to: http://www.postgresql.org/docs/9.0/interactive/app-pg-ctl.html - simply sends the postgres process a SIGHUP signal, causing it to reread its configuration files (postgresql.conf, pg\_hba.conf, etc.). This allows changing of configuration-file options that do not require a complete restart to take effect.

- 1. Open Command Prompt
- 2. Go to C:\Program Files\PostgreSQL\9.0\bin (Do cd.. to get back to C: prompt then type cd "Program Files" enter cd PostgreSQL enter cd 9.0 enter cd bin enter
- 3. pg\_ctl reload

## **Backing Up A Database**

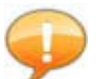

Uncompressed backups from this point forward will use the .sql extension, while compressed backups will use the .backup extension.

### Windows - Uncompressed

- 1. Open Command Prompt
- 2. Go to C:\Program Files\PostgreSQL\9.0\bin (Do cd.. to get back to C: prompt then type cd "Program Files" enter cd PostgreSQL enter cd 9.0 enter cd bin enter
- 3. pg\_dump -U postgres -o [DatabaseName] > [Path] e.g For Database 'Demo' -> pg\_dump -U postgres -o Demo > /Users/Shared/MyBackups/Demo.sql

#### Windows - Compressed

- 1. Open Command Prompt
- 2. Go to C:\Program Files\PostgreSQL\9.0\bin (Do cd.. to get back to C: prompt then type cd "Program Files" enter cd PostgreSQL enter cd 9.0 enter cd bin enter
- 3. pg\_dump -U postgres -o -F c -Z 9 [DatabaseName] > [Path] e.g For Database 'Demo' -> pg\_dump -U postgres -o -F c -Z 9 Demo > /Users/Shared/MyBackups/Demo.backup

### Windows - Compressed (via pgAdmin on a different machine then the server)

- 1. Open Command Prompt
- 2. Go to C:\Program Files\pgAdmin III\1.12 (Do cd.. to get back to C: prompt then type cd "Program Files" enter cd pgAdmin III enter cd 1.12 enter
- pg\_dump --host [IP address of server] --port 5432 --username "postgres" --format=c --compress=9 --file "C:\BoxOffice\[DatabaseBackupName].backup [DatabaseName] e.g For Database 'Demo' -> pg\_dump --host 192.168.0.3 -port 5432 --username "postgres" --format=c --compress=9 --file "C:\BoxOffice\Demo.backup" Demo

# Cheat Sheet Restoring a Database

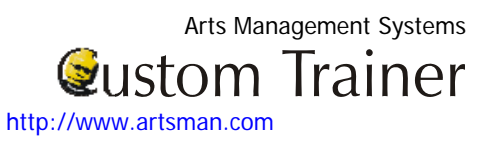

#### Windows - Uncompressed

- 1. Open Command Prompt
- 2. Go to C:\Program Files\PostgreSQL\9.0\bin (Do cd.. to get back to C: prompt then type cd "Program Files" enter cd PostgreSQL enter cd 9.0 enter cd bin enter
- 3. Type psql -U postgres [DatabaseName] < [Path] e.g for Database 'Demo' -> psql -U postgres Demo < /Users/Shared/MyBackups/Demo.sql

### Windows - Compressed

Open Command Prompt

- 1. Go to C:\Program Files\PostgreSQL\9.0\bin (Do cd.. to get back to C: prompt then type cd "Program Files" enter cd PostgreSQL enter cd 9.0 enter cd bin enter
- 2. Type pg\_restore -U postgres -d [DatabaseName] [Path] e.g for Database 'Demo' -> pg\_restore -U postgres -d Demo /Users/Shared/MyBackups/Demo.backup